Mortgages

# ROME User Guide

# Managing a Live Case

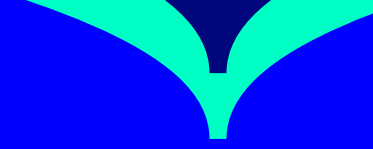

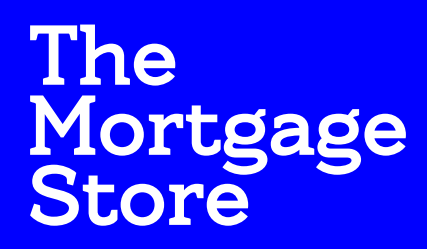

Powered by Bank of Ireland

# Table of Contents

### Using the System

| Viewing a case summary      | 3   |
|-----------------------------|-----|
| Printing AIP certificate    | 4   |
| Auto packaging requirements | 5-6 |
| Receiving a case message    | 7   |
| Sending a case message      | 8   |
| System's search functions   | 9   |
| My profile                  | 10  |
|                             |     |

# **Using the System**

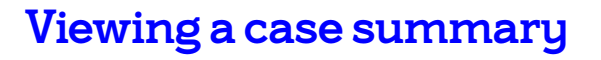

Use the 'My Active Cases' to overview a particular case. Click on the plus symbol to expand the case view and click **'View Case Summary'** button.

Once in these pages you can:

- View details about an applicant's application.
- View documents which have been created following the application's submission.
- Read, reply and send case messages.

When in **'Case overview'** you will see a number of tabs that provides access to the cases listed.

The **'Case Documents'** tab contains documents relating to your application (as per orange arrow below).

Once you have an AIP accepted you can print/view the AIP cert in the **'Case Overview'** Screen by clicking the **'View AIP certificate'** link, as per screen shot below.

| Welcome 🛞 Tony Connor                                                                     | r                                         |                                                                      |                                               |                                                                          | Res and a second second | Help Centre                                                                                               | Logout                                                 |
|-------------------------------------------------------------------------------------------|-------------------------------------------|----------------------------------------------------------------------|-----------------------------------------------|--------------------------------------------------------------------------|----------------------------------------------------------------------------------------------------|----------------------------------------------------------------------------------------------------|--------------------------------------------------------|
| Awaiting 4003050 = 3% 3                                                                   | documents<br>Year Fixed Interest Rate 61% | to 80% LTV   25 Yea                                                  | ar term   €3                                  | 20,000.00 Loan   LTV 80%                                                 |                                                                                                    | George Finn                                                                                               | ×                                                      |
| Overview                                                                                  | Case documents                            | Messages                                                             | 39                                            | Actions                                                                  |                                                                                                    |                                                                                                    |                                                        |
| Case status<br>Application last modified 07/07<br>Status Awaiting document<br>Particulars | 7/2020 14:47:07 by Gillian O'Rei          | lly, Bank of Ireland<br>AS400 Numb                                   | er                                            | Business Writer:                                                         | Need help?<br>Read our FAQs for<br>about using our m<br>system.<br>Contact us<br>Please send us a cc<br>on 081 8200 385 / I<br>between 9am and<br>recorded for trainil<br>purposes.                                                                                                    | more informat<br>ortgage applica<br>ase message or<br>01 2500 385 M<br>5pm. All calls w<br>ng and monitor | ion<br>Iction<br>call us<br>on - Fri<br>ill be<br>ring |
| 1 applicants<br>Residential                                                               | €320                                      | LTV 80 %<br>,000.00 Loan                                             |                                               | Term 25 Years<br>Repayment                                               | Copy a                                                                                                    | is new case                                                                                               |                                                        |
| Case decision                                                                             |                                           |                                                                      |                                               | +                                                                        | View Al                                                                                                    | P certificate                                                                                             |                                                        |
| Decision                                                                                  | ⊘ Aı<br>We giv<br>applic                  | op accepted 07/07/<br>ve Approval in Princi<br>ation, Please read th | 2020 14:47:<br>iple or provi<br>ne Full decis | 06<br>sionally accept your applicant's full<br>ion for more information. |                                                                                                    |                                                                                                    |                                                        |

| Q Ad                                                      |
|-----------------------------------------------------------|
|                                                           |
| Awaiting documents                                        |
| 14:47:50   Awaiting documents<br>14:47:50   App submitted |
|                                                           |

Status updated 07/07/2020 14:47:07 | App Manual Assessmen

### Printing AIP certificate

Once this option is selected a PDF will download which you can then print. Example of AIP Certificate is outlined in screenshot below.

**Please note** – An AIP Certificate is not an underwritten approval. This system generated AIP is Rome accepting your application from the information you have input to the system. Both the information and documents will need to be reviewed by a Specialist and an Underwriter before full AIP or Offer.

| Approv                                                                                                    | al in Principle (AIP)                                                                                                    |
|----------------------------------------------------------------------------------------------------|----------------------------------------------------------------------------------------------------|
| This is to certify that The Mortga<br>principle a mortg                                                                                                    | uge Store powered by Bank of Ireland has approved in<br>gage for the applicant(s) named below.                                                                                                    |
| Case number                                                                                                    | 4003050                                                                                                    |
| Applicant name(s)                                                                                                    | George Finn                                                                                                    |
| Mortgage amount                                                                                                    | € 320,000                                                                                                    |
| Approval valid until                                                                                                    | 03/01/2021                                                                                                    |
| AIP is not a mortgage loan offer. It is simply o<br>gave us and the internal and third party cred<br>Do not sign a contract to buy a proper<br>When you we<br>When you are ready to go ahead with a full n | ur estimate of how much you can borrow based on the information you<br>it checks we carried out. We have not completed a credit assessment.<br>ty or enter any other legal commitment on the basis of this AIP.<br>ant to make a full mortgage application<br>nortgage application, it will be subject to our lending criteria, terms and |
| conditions at that time. You will need to prod<br>interme                                                                                                    | uce documents to show you can afford your mortgage. Your mortgage<br>diary can discuss those with you.                                                                                                    |
|                                                                                                    |                                                                                                    |
|                                                                                                    |                                                                                                    |
| ank of Ireland - The Governor and Company of the Bank of<br>ssurance Company plc. trading as Bank of Ireland Life for                                                                                      | of Ireland, incorporated by charter in Ireland with limited liability. A tied agent of New Irela<br>r Life Insurance Business. Bank of Ireland trading as The Mortgage Store powered by Bar                                                                                                    |

# Auto packaging requirements

Auto Packaging Requirements outlines what documents need to be provided to progress the application.

The case status will change to **'Awaiting Documents'** once packaging requirements are available. A case message will be sent and a notification will appear in **'Case Overview'**.

To view the packaging requirements, click the 'Actions' tab.

| Welcome 🛞 Tony Connor                       |                                                            |                  | <b>F</b>                                                                        | Help Centre                                                                                                    |
|---------------------------------------------|------------------------------------------------------------|------------------|---------------------------------------------------------------------------------|----------------------------------------------------------------------------------------------------|
| 4003050 Awaiting c                          | locuments<br>Year Fixed Interest Rate 61% to 80% LTV       | 25 Year term     | €320,000.00 Loan   LTV 80%                                                      | George Finn                                                                                                    |
| Overview                                    | Case documents Messag                                      | jes 😳            | Actions                                                                         |                                                                                                    |
| Case status Application last modified 07/07 | /2020 14:47:07 by Gillian O'Reilly, Bank of Ire            | and              | Business Writer:                                                                | Need help?<br>Read our FAQs for more informat<br>about using our mortgage applica<br>system.                                                                           |
| Status Awaiting document                    | s A5400                                                    | Number           |                                                                                 | Contact us<br>Please send us a case message or<br>on 081 8200 385 / 01 2500 385 M<br>between 9am and 5pm. All calls v<br>recorded for training and monito<br>purposes. |
| 1 applicants<br>Residential                 | LTV 80 %<br>€320,000.00 Loan                               |                  | Term 25 Years<br>Repayment                                                      | Copy as new case                                                                                                    |
|                                             |                                                            |                  |                                                                                 | View AIP certificate                                                                                                    |
| Case decision                               |                                                            |                  | +                                                                               |                                                                                                    |
| Decision                                    | App accepted<br>We give Approval in<br>application. Please | Principle or pro | 7:06<br>wisionally accept your applicant's full<br>cision for more information. |                                                                                                    |

- 1. Click on the 'Upload' icon for that specific item.
- Select the type of document you wish to upload from the 'Document Type' drop down list. Click the 'Upload File' button. This will open the 'Upload a Document' window.

Once the correct file is selected, please certify by clicking the certification tick-box.
 Once the document has been electronically Certified by ticking box (see orange arrow), the 'Upload' button becomes available. Click this to upload the file.

3. Click on the 'Browse' button to select the file you wish to upload.

| l applicants George Finn                                                                                                    |                                                                                                    |                                                                                                    |
|----------------------------------------------------------------------------------------------------|----------------------------------------------------------------------------------------------------|----------------------------------------------------------------------------------------------------|
| Proof of deposit                                                                                                    | for George Finn                                                                                                    | Published ^                                                                                                    |
| Upload all of the following docum<br>confirming you have received an<br>inheritance amount in your accou-<br>redundancy funds. This must be a<br>account. O Proof of a sale of account, and<br>sale amount in your account, and<br>accompanied by proof the shares | tents that apply to you and your saved deposit: A) inheritance. This must be accompanied by a copy on m.B) A letter from your solicitor or company confir accompanied by a copy of a bank statement showing to (e.g. cor). This must be accompanied by a copy or a copy of a bank statement showing the net wo have been sold. | letter from your solicitor<br>f a bank statement showing the<br>ming you have received<br>g the redundancy amount in your<br>f a bank statement showing the<br>rth of your shares. This must be |
| Document type                                                                                                    | Confirmation of source of funding                                                                                                    | Vpload file(s)                                                                                                    |
|                                                                                                    |                                                                                                    |                                                                                                    |
| Upload a documer                                                                                                    | nt                                                                                                    | ×                                                                                                    |
| Purpose: Proof of depo                                                                                                    | sit                                                                                                    |                                                                                                    |
| Document type: Confirm                                                                                                    | nation of source of funding                                                                                                    |                                                                                                    |
| Select the document type<br>file on your device. Files o                                                                                                    | : you want to upload, then tap 'Browse' t<br>an be .jpg .png or .pdf format. Max. 10N                                                                                                    | to select the document<br>IB each in size.                                                                                                    |
|                                                                                                    | Browse                                                                                                    |                                                                                                    |
| By tapping 'Uploi<br>person(s) name                                                                                                    | ad', I confirm that this document is authon<br>on the document                                                                                                    | entic and it applies to the                                                                                                    |
|                                                                                                    |                                                                                                    |                                                                                                    |

6. To upload more documents, click **'Upload more files'** link (as per orange arrow on screenshot on the right), then the Select the **'Upload files'** button.

Once all relevant documents have been uploaded each packaging item will have a new status of **'Received'** and show the date and type of document uploaded.

7. If an applicant cannot provide a packaging item, please send a Case Message explaining which items cannot be supplied with a reason why. The packaging list will then be reviewed and the item in question marked as 'Unable to Supply' with the reason recorded. A replacement packaging item may be added to list.

# To upload documents quickly and accurately for assessment, please remember the following steps:

| Step 1                                    | Ensure your file is in PDF, PNG or JPEG format                                                                        |  |  |  |
|-------------------------------------------|----------------------------------------------------------------------------------------------------|--|--|--|
| Step 2Check file size is less than 10 MB  |                                                                                                    |  |  |  |
| Step 3                                    | Correctly label each document being uploaded                                                                          |  |  |  |
| Step 4                                    | Certify each document as authentic by ticking checkbox                                                                |  |  |  |
| <b>Please note</b> – e<br>Incorrect submi | each document must be uploaded to the correct placeholder.<br>ssions may be declined as a repackage will be required. |  |  |  |
| Please note – V<br>application as a       | Please note – Wrongly labelled documents will be rejected, delaying your application as a repackage will be required. |  |  |  |

#### Underwriter assessment

When a case is fully packaged and allocated to an underwriter, there may be further information required about a file that was uploaded. An information request will be include in the packaging list with the request highlighted in bold. You will also receive a case message giving details of this additional request.

Once you have the required information from the applicant, include this in the response field and click the **'Save response'** button. The status will then change to **'Received'**.

#### **Final assessment**

While the application is being assessed you will be unable to make any changes to the case. If the case is approved you will receive a case message to advise.

If the case is declined following Underwriter Assessment, the case status will change to '**Application Issue'** as outlined below and your Relationship Manager will advise further on the particular issue that resulted in a Decline.

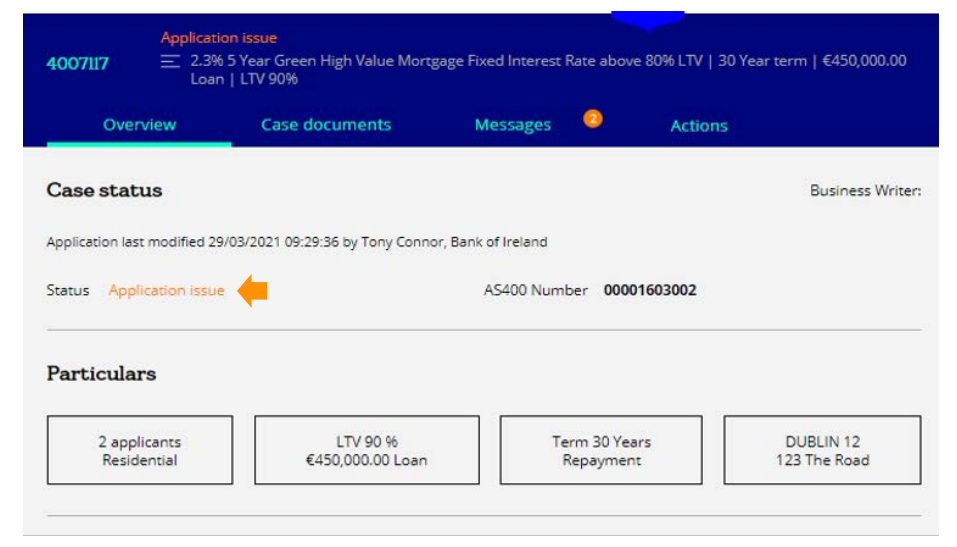

| applicants George Fin                                                                                                    | n                                                                                                    |                                                                                                    |                    |
|----------------------------------------------------------------------------------------------------|----------------------------------------------------------------------------------------------------|----------------------------------------------------------------------------------------------------|--------------------|
| Proof of deposit                                                                                                    | for George Finn                                                                                                    | Received                                                                                                    |                    |
| Upload all of the following doe<br>confirming you have received<br>inheritance amount in your ac                                                                                                    | uments that apply to you and your saved deposit:<br>an inheritance. This must be accompanied by a co<br>count.B) A letter from your solicitor or company co                                                                                                    | <ul> <li>A) A letter from your solicitor<br/>by of a bank statement showing<br/>infirming you have received</li> </ul>                                                                              | the                |
| Upload all of the following do<br>confirming you have received<br>inheritance amount in your ac<br>redundancy funds. This must<br>account. Q Proof of a sale of a<br>color. Q Proof of a sale of a<br>companied by proof the sha<br>Broker Declaration.pdf | uments that apply to you and your saved deposits<br>an inheritance. This must be accompanied by a co<br>count.B) A tetter from your solicitor or company co<br>e accompanied by a copy of a bank statement sh<br>asset (e.g. ar.). This must be accompanied by a co<br>and D) A copy of a bank statement showing the ne<br>res have been sold. | A) A letter from your solicitor<br>y of a bank statement showing<br>infirming you have received<br>wing the redundancy amount in<br>y of a bank statement showing<br>worth of your shares. This mus | the<br>the<br>t be |

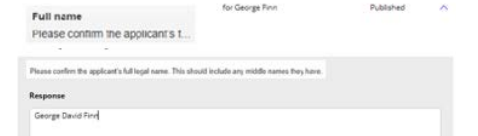

| Overview    | Records                  | Scan documents                                                                       | Messages                                                      | Internal messaging                 | Admin notes         | Suital |
|-------------|--------------------------|--------------------------------------------------------------------------------------|---------------------------------------------------------------|------------------------------------|---------------------|--------|
| () Decision | <b>O</b> A               | pp accepted - 05/07/20                                                               | 021 12:49:06 ( Cha                                            | nged by Rosaleen Murphy            | ()                  |        |
|             | Revies<br>make<br>Please | e Application Please scro<br>sure all the details you p<br>read the Full decision fo | II down and have<br>rovide are correct<br>or more information | a look through your applica<br>.n. | ition to            |        |
| Case activi | ity                      |                                                                                      |                                                               | Awaiting Documen                   | nts Pre-Completions | ^      |
| Application |                          |                                                                                      |                                                               |                                    |                     |        |
| () Awaiting | Documents P              | re-Completions   Status                                                              | updated 19/07/2                                               | 021 13:05:02                       |                     |        |
| Application | on with AS400            | Awaiting New Docs As                                                                 | sessment   Statu                                              | s updated 19/07/2021 10:33         | 105                 |        |
| Applicati   | on with AS400            | Underwriter   Status u                                                               | pdated 19/07/202                                              | 1 10:05:02                         |                     |        |
| () Applicat | on with AS400            | Awaiting New Docs As                                                                 | sessment   Statu                                              | updated 06/07/2021 13:37           | 503                 |        |
| Applicati   | on with AS400            | Underwriter   Status u                                                               | pdated 06/07/202                                              | 1 13:37:03                         |                     |        |
| Applicati   | on with AS400            | Awaiting New Docs As                                                                 | sessment   Statu                                              | updated 06/07/2021 13:33           | 1:03                |        |
|             |                          |                                                                                      |                                                               |                                    |                     |        |

Dear Mortgage Broker,

ogin to Bank of Ireland

You have a case message for 2000080

To view this message, please login to your Bank of Ireland for Intermediaries account

To remove this notification from the case message, deselect the "Needs attention" option in the

You can turn off case notifications by changing the case permissions settings in your profile

### Receiving a case message

When you receive a case message, you will also receive an email alerting you that you have a message on case that has been marked for attention. Click on the link to view the message.

Message alerts will show on the notification icon at the top of the screen and the message icon in the Alert section of the case information line.

| elcome (S) Tony Conn<br>Awaiting<br>04557 (E) 3%                 | or<br>i <mark>documents</mark><br>3 Year Fixed Interest Rate up to | and including 60% LTV   25 Year ter          | m   €250,000.00 Loan   LTV 50% | Tarcisio Burgnich                                                                                                    |
|------------------------------------------------------------------|--------------------------------------------------------------------|----------------------------------------------|--------------------------------|----------------------------------------------------------------------------------------------------|
| Overview                                                         | Case documents                                                     | Messages 0 Ac                                | tions                          |                                                                                                    |
| use status<br>vilcation last modified 11/<br>tus Awaiting docume | 09/2020 08:12:41 by Tony Connor                                    | , Bank of Ireland<br>AS400 Number 0000160070 | Business Writer:               | Need help?<br>Read our FAQs for more information<br>about using our morgage application<br>system.<br>Contact us<br>Please send us a case message or call i<br>on 081 8200 385 / 01 2500 385 Mon - F |
| rticulars                                                        |                                                                    |                                              |                                | between 9am and 5pm. All calls will be<br>recorded for training and monitoring<br>purposes.                                                                                                    |
| 1 applicants<br>Residential                                      | LTV 50 %<br>€250,000.00 Loan                                       | Term 25 Years<br>Repayment                   | 24<br>123 The Street           | Copy as new case                                                                                                    |
|                                                                  | I                                                                  |                                              |                                | View AIP certificate                                                                                                    |

You will then be taken to **'Messages'** section of the **'Case Overview'** screen to review the message. Click on the notifications icon to show cases with messages that currently require action.

To view the message, click on the case number in the notifications list, or click on either of the message icons in the case information section as per above arrows.

**Please note** – if a reply is required please type it in the **'Send a new message'** text box and then click **'Send case message'** button to transmit (as per orange arrow at right).

To remove the notification, click on the **'Needs attention'** box. This will change to **'Message Read'** and remove the notification as per screenshot on the right.

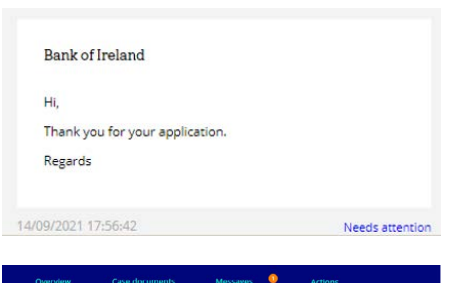

| Send a new message                                                               |                   |
|----------------------------------------------------------------------------------|-------------------|
| Contact us using the message box below. We will reply to your message within 2 w | orking days.      |
| B I U = = = = = = = = =                                                          |                   |
|                                                                                  |                   |
|                                                                                  |                   |
|                                                                                  |                   |
|                                                                                  | Send case message |
|                                                                                  |                   |
|                                                                                  |                   |
|                                                                                  |                   |
| Bank of Ireland                                                                  |                   |
| Hi,                                                                              |                   |
| Thank you for your application.                                                  |                   |
| Regards                                                                          |                   |
|                                                                                  |                   |
| 14/09/2021 17:56:42                                                              | Needs attentio    |
|                                                                                  |                   |
|                                                                                  | _                 |
| Bank of Ireland                                                                  |                   |
| Hi,                                                                              |                   |
| Thank you for your application.                                                  |                   |
| Regards                                                                          |                   |
|                                                                                  |                   |
| 14/09/2021 17:56:42                                                              | Message Dea       |
| 14/09/2021 17:56:42                                                              | Message Rea       |

## Sending a case message

When in the **'My active cases'** view, select the relevant case and click the plus symbol to expand the case (see box 1 below). Then click on **'View case summary'** (see box 2 below).

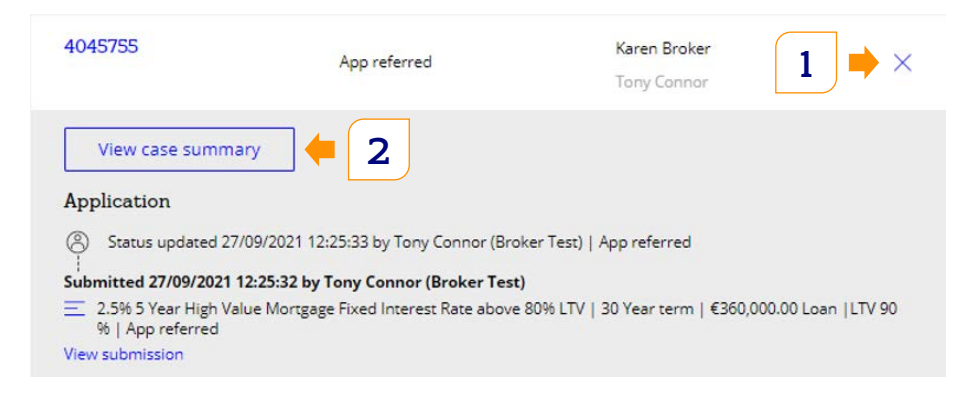

This will take you to the Case Overview tab. Here you can click on the Messages tab where you can type your message in the **'Send a new message'** box and click the **'Send case message'** when you are happy with it.

|                | Overview                                                                                     | Case documents      | Messages           | Actions             |  |  |
|----------------|----------------------------------------------------------------------------------------------|---------------------|--------------------|---------------------|--|--|
| Se             | end a new mess                                                                               | age                 | 1                  |                     |  |  |
| Con            | Contact us using the message box below. We will reply to your message within 2 working days. |                     |                    |                     |  |  |
|                | 3 I <u>U</u> abc ≣                                                                           |                     | 1                  |                     |  |  |
|                |                                                                                              |                     |                    |                     |  |  |
|                |                                                                                              |                     |                    |                     |  |  |
|                |                                                                                              |                     |                    |                     |  |  |
|                |                                                                                              |                     |                    | Send case message   |  |  |
|                |                                                                                              |                     |                    | 1                   |  |  |
| <b>Р</b><br>С1 | <b>lease note</b> – th<br>urrently in.                                                       | ne case message ha: | s to be specific 1 | to the case you are |  |  |

### System's search functions

To undertake a basic search, select the search type from the drop down menu, then key in the search term and click the *constant* icon (see box 1 in screenshot below)

| Welcome 🛞 Karen Russell | Q            | Advanced search 🖕 2         | Γ |
|-------------------------|--------------|-----------------------------|---|
| Search results (1)      | 1            |                             | L |
| 4034530                 | AIP referred | John Smith<br>Karen Russell | × |
| View case summary       |              |                             |   |

If you wish to undertake a more detailed search, click on **'Advanced Search'** at the top of the page (see box 2 in screen shot above).

Once in the advanced search page, filters such as date, status, case particulars and role can be used to refine the search, as per screen shot below.

If you want to save the search filters, tick the **'Save this search as'** field (see orange box below) and enter the appropriate name.

If at any time you want to run an advanced search (using filters previously selected and saved), click on the **'Apply this search'** link. To delete this search, click the **'Delete search'** link.

**Please note** – saved searches will show on the right hand side of the **'My Active Cases'** page in the Saved Searches box (see screenshot on the right). Having the correct searches setup will help you to manage your pipeline effectively and have easy access to you applications at each and every step of the process.

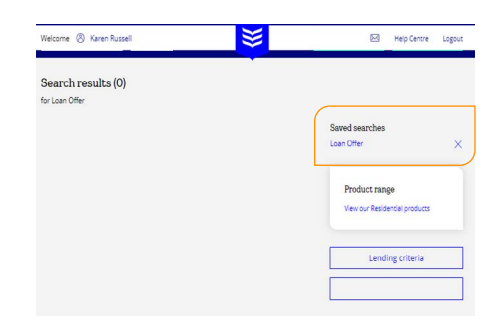

# My profile

The Profile page contains the personal details entered when you first registered on the site. On this page you can:

- Amend personal details.
- Change password.
- Change email address.

Access it by clicking on your name at the top of the Rome screen (see right).

#### Business Writers and Case Administrators can also be added to your profile.

This allows a Case Administrator to manage cases on behalf of a Business Writer. To add or remove Case Administrators to your profile to allow them to view your applications, contact your Broker Relationship Manager or email BOIBrokerRMTeam@boi.com. We will require a company director to authorise this additional access via email confirmation.

**'Full'** access rights allows the Case Administrator to fully manage a case after it has been created, this includes data entry.

**'Post submission'** allows the Case Administrator to manage a case only after an application has been submitted.

**Please note** – only a Business Writer can create a case.

Welcome 🛞 Karen Russell

# **Useful Information**

# Useful information

#### All Loan Types

Applications will be processed as quickly as possible. Where immediate decision is not possible the case will be referred to an underwriter who will complete an assessment within two working days.

#### **Applicant Income Details**

Where there are more than two applicants, please enter the two highest earners as applicants one and two. When completing an AIP or Application we require following details:

#### **Employment Applicants**

Annual Basic Salary/Non-Guaranteed Overtime/Bonus /Commission and other regular income.

#### **Self Employed Applicants**

We normally use average of the last two year's net profit, or most recent year if lower.

#### **Case Amendments**

Cases can be amended at any time before submission. Once a case has been submitted, the save/submit option will remain available until it has been allocated to an underwriter.

#### **Applicant Verification**

In line with Anti-Money Laundering Regulations and to protect against Fraud, we are required by law to verify the names and addresses of all applicants. We will provide a list of acceptable identification documents for all customers.

#### **Decisions Explained**

Please note that anything written in the AIP or Applications additional Information section will not be taken into account with an auto accept. This information is reviewed by an underwriter and could subsequently change. We reserve the right to request further information and review our decision if major differences exist when the application is submitted.

#### Loan Type

Select the loan type required (i.e. fixed, variable rates etc.)

#### Outgoings

Please key in all committed outgoings and indicate if they are to be repaid on completion. If an AIP has already been submitted, the committed outgoings declared on full application should match the total committed outgoings declared on the AIP.

### **Case queries**

If you have any questions or queries in relation to a case or application please contact the Broker Specialist team on 0818 200385 / 01 2500385 – Option 1 or email **BOIBrokerSpecialist@boi.com** 

#### Queries such as:

- Case queries
- Updates on application
- Rome navigation queries

#### **Technical Queries:**

If you are having any technical issues with Rome please contact your Broker relationship manager or contact the Broker Specialist team on 0818 200385 / 01 2500385 – Option 1

or email BOIBrokerSpecialist@boi.com

#### Queries such as:

- Rome not working correctly
- Access issues/Password changes
- Broker Registration queries

#### **Urgent Queries:**

For any urgent queries please contact your Broker relationship manager or email **BOIBrokerSpecialist@boi.com** 

# **Need Help?**

Tel: 0818 200 385 or 01 250 0385 Email: BOIBrokerRMTeam@boi.com

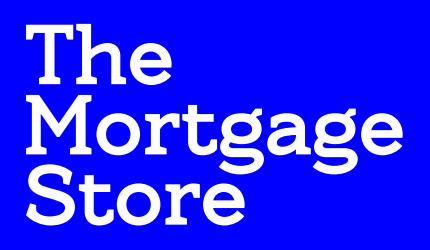

Powered by Bank of Ireland